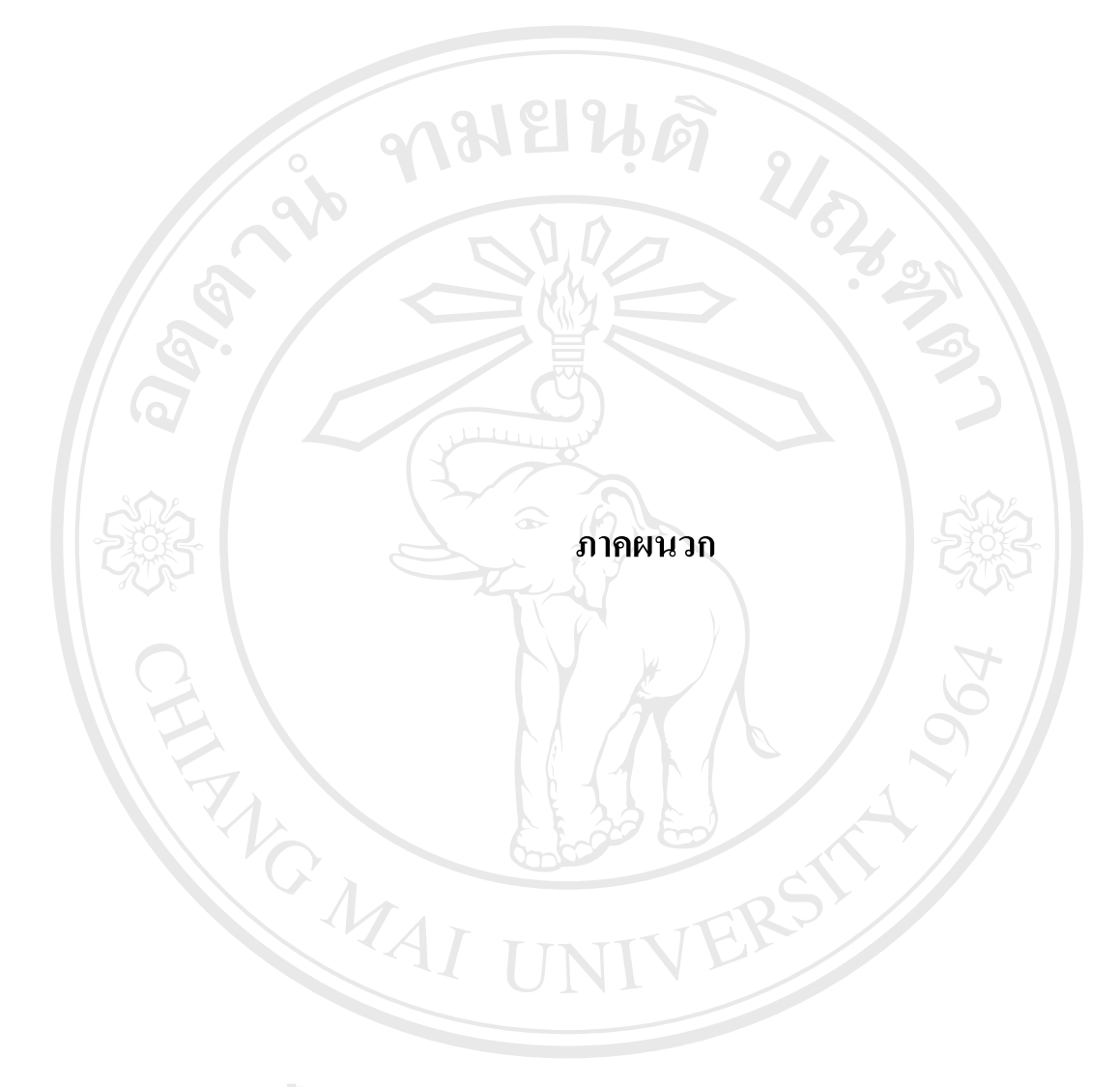

ลิขสิทธิ์มหาวิทยาลัยเชียงใหม่ Copyright © by Chiang Mai University All rights reserved

#### ภาคผนวก ก

### สถาบันวิจัยวิทยาศาสตร์สุขภาพ มหาวิทยาลัยเชียงใหม่

สถาบันวิจัยวิทยาศาสตร์สุขภาพ มหาวิทยาลัยเซียงใหม่ เดิมมีชื่อเรียกว่า ศูนย์วิจัยโลหิดวิทยาและทุ โภชนาการ ซึ่งจัดตั้งขึ้นในปี พ.ศ. 2510 สังกัดคณะแพทยศาสตร์ โดยความร่วมมือระหว่างคณะแพทย ศาสตร์ มหาวิทยาลัยเซียงใหม่ และมหาวิทยาลัยเซนต์หลุย สหรัฐอเมริกาทำการศึกษาและวิจัยเน้นหนักใน ด้านโรคงาดสารอาหาร โรกโลหิดจาง และโรคติดเชื้อในเด็กก่อนวัยเรียน ต่อมาในปี พ.ศ. 2521 ใต้รับการ สถาปนาขึ้นเป็นสถาบันวิจัยวิทยาศาสตร์สุขภาพ มีฐานะเทียบเท่าคณะหนึ่งในมหาวิทยาลัยเซียงใหม่ โดยมี วัตถุประสงค์เพื่อทำหน้าที่เป็นแหล่งกลางในการประสานงาน ส่งเสริมสนับสนุน และดำเนินงานวิจัยใน สาขาวิทยาศาสตร์สุขภาพ โดยมุ่งเน้นการวิจัยในลักษณะร่วมสาขาวิชาใน 5 ด้าน คือ ด้านการวิจัยโรคเอดส์ และโรคติดต่อทางเพศสัมพันธ์ ด้านการวิจัยในลักษณะร่วมสาขาวิชาใน 5 ด้าน คือ ด้านการวิจัยโรคเอดส์ และโรคติดต่อทางเพศสัมพันธ์ ด้านการวิจัยในลักษณะร่วมสาขาวิชาใน 5 ด้าน คือ ด้านการวิจัยโรคเอดส์ และโรคติดต่อทางเพศสัมพันธ์ ด้านการวิจัยในลักษณะร่วมสาขาวิชาใน 5 ด้าน คือ ด้านการวิจัยโรคเอดส์ และโรคติดต่อทางเพศสัมพันธ์ ด้านการวิจัยในลักษณะร่วมสาขาวิชาใน 5 ด้าน คือ ด้านการวิจัยโรคเอดส์ และโรคติดต่อทางเพศสัมพันธ์ ด้านการวิจัยในลักษณะร่วมสาขาวิชาใน 5 ด้าน คือ ด้านการวิจัยโรคเอดส์ และโรคติดต่อทางเพศสัมพันธ์ ด้านการวิจัยในลักษณะร่วมสาขาริชานินการวิจัยอื่น ๆ ที่เป็นปัญหาสาธารณสุข ของประเทศ เพื่อการแก้ไข ป้องกันและพัฒนาสุขภาพอนามัยของประชาชนในเขตภาคเหนือของประเทศให้ มีสุขภาพดีโดยถ้วนหน้าตามแนวนโยบายของมหาวิทยาลัย ซึ่งสอดกล้องกับแผนพัฒนาเศรษฐกิจและสังคม แห่งชาติ นอกจากนี้ยังให้สามารถนำผลของการวิจัยไปประยุกต์ใช้เพื่อการป้องกันและแก้ไขปัญหาสาธารณ สุขในภาคอื่นๆ ของประเทศ ตลอดจนในภูมิภากอื่นที่มีสภาวะแวคล้อมทางด้านเสรษฐกิจและสังคมที่

#### วิสัยทัศน์

เป็นสถาบันวิจัยที่มุ่งเน้นการวิจัยที่มีคุณภาพเป็นเลิศในระดับมาตรฐานสากล

#### พันธกิจ

- คำเนินการวิจัยในระคับมาตรฐานสากล โดยมุ่งเน้นการป้องกันแก้ไขปัญหาสุขภาพและ สาธารณสุขของชุมชน
- ดำเนินงานวิจัยร่วมสาขาด้านวิทยาศาสตร์สุขภาพกับหน่วยงานต่างๆ ทั้งในและนอก มหาวิทยาลัย
- รวบรวมผลงานวิจัยของสถาบันวิจัยวิทยาศาสตร์สุขภาพ เพื่อเป็นแหล่งข้อมูลอ้างอิง
- เผยแพร่ผลงานวิจัยและบริการวิชาการแก่ชุมชน
- สนับสนุนกิจกรรมที่เกี่ยวข้องกับการทำนุบำรุงศิลปวัฒนธรรมและอนุรักษ์สิ่งแวคล้อม

### โครงสร้างองค์กร

สถาบันวิจัยวิทยาศาสตร์สุขภาพ มีการบริหารจัดการภายในองค์กรเป็น 3 ส่วน คือ (1) สำนักงาน เถขานุการ (2) โครงการวิจัย และ (3) ฝ่ายสนับสนุนโครงการวิจัย ดังแผนภาพต่อไปนี้

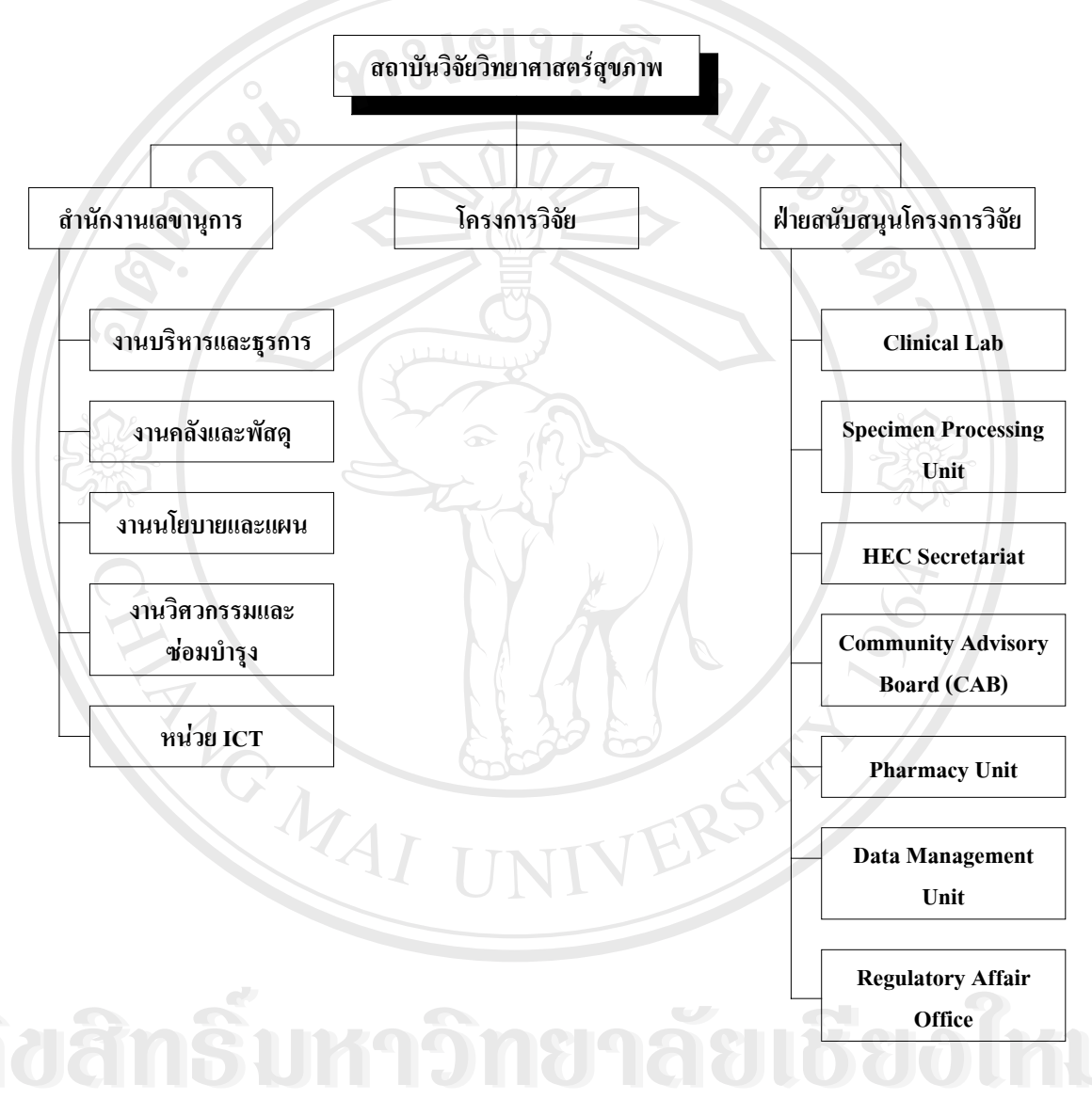

- สำนักงานเลขานุการ ประกอบด้วย หน่วยงาน 4 หน่วยที่ได้รับอนุมัติจากกม. และหน่วยงานภาย ในอีก 1 หน่วย คือ (1) งานบริหารและธุรการ (2) งานคลังและพัสดุ (3) งานนโยบายและแผน (4) งาน วิศวกรรมและซ่อมบำรุง (5) หน่วย ICT

- โครงการวิจัย ประกอบด้วย โครงการวิจัยต่าง ๆ ทั้งในและต่างประเทศ มีการคำเนินงานวิจัยตาม แผนงานวิจัย 6 แผน คือ (1) แผนการวิจัยโรกเอคส์และ โรคติดต่อทางเพศสัมพันธ์ (2) แผนการวิจัยยาเสพติด (3) แผนการวิจัยโรคติดต่อนำโดยแมลง (4) แผนการวิจัยโภชนาการ (5) แผนการวิจัยด้านมลภาวะและ อนามัยสิ่งแวดล้อม และ (6) แผนการวิจัยอื่น ๆ ที่เป็นปัญหาสาธารณสุขของประเทศ

- ฝ่ายสนับสนุนโครงการวิจัย เพื่อให้การดำเนินงานวิจัยมีคุณภาพในระดับมาตรฐานสากล ประกอบด้วย 7 ฝ่าย คือ

- Clinical Lab หรือ ห้องปฏิบัติการคลินิก (Clinical Laboratory) มีการประกันคุณภาพมาตรฐาน ห้องปฏิบัติการ โดยเข้าร่วมโครงการมาตรฐานคุณภาพกับองค์กรทั้งต่างประเทศและในประเทศ
- 2. Specimen Processing Unit หรือห้องปฏิบัติแยกและจัดเก็บสิ่งส่งตรวจ ทำงานจัดการกับสิ่งส่ง ตรวจตามที่กำหนดไว้ในโครงการวิจัย จัดส่งไปยังห้องปฏิบัติการที่ทำหน้าที่ตรวจวิเคราะห์ ทั้ง ในและต่างประเทศ การปฏิบัติงานใช้ระบบเอกสารมาตรฐานคุณภาพ (Standard Operating Procedure; SOP) เจ้าหน้าที่ของหน่วยได้รับการฝึกอบรมในการปฏิบัติการแยกและจัดเก็บก่อน การดำเนินงาน มีการฝึกอบรมและสอบเพื่อให้ได้ประกาศนียบัตรรองรับในการขนส่งสิ่งส่งตรวจ ไปต่างประเทศตามข้อกำหนดของหน่วยงานที่ควบคุมการขนส่งสากล (International Air Transportation Association; IATA
- 3. Human Ethical Committee Secretariat (HEC) หรือ คณะกรรมการพิทักษ์สิทธิสวัสดิภาพและ ป้องกันภยันตรายในการวิจัยกับมนุษย์ พิจารณาโครงการวิจัยที่ทำการวิจัยในมนุษย์ทั้งโครงการ วิจัยของบุคลากรสถาบันวิจัยวิทยาศาสตร์สุขภาพ และจากคณะในสาขาวิทยาศาสตร์สุขภาพ มี การประกันคุณภาพการพิจารณาโครงการวิจัยโดยจัดทำเป็นคู่มือการคำเนินงาน
- 4. Community Advisory Board (CAB) หรือ คณะกรรมการที่ปรึกษาชุมชน ซึ่งประกอบด้วย ตัว แทนจากผู้ทรงคุณวุฒิทั้งภาครัฐและเอกชน นักวิชาการจากมหาวิทยาลัย ตัวแทนกลุ่มผู้ติดเชื้อ และตัวแทนองค์กรพัฒนาเอกชน(NGO) ซึ่งมีหน้าที่ในการให้แนวคิด ข้อมูลความเชื่อของชุมชน กับโครงการวิจัยให้คำแนะนำต่างๆ และสร้างความเชื่อถือระหว่างนักวิจัยกับชุมชน มีการประชุม เพื่อให้ปรึกษาและให้ความเห็นเกี่ยวกับการคำเนินงานโครงการวิจัย นอกจากนี้ มีการจัดทำสิ่ง พิมพ์ชื่อ สารที่ปรึกษาชุมชน เพื่อให้ข่าวสารเกี่ยวกับโครงการวิจัยต่อชุมชน
- 5. Pharmacy Unit หรือ หน่วยเภสัชกรรม ทำหน้าที่บริหารจัดการยาและวัคซีนที่ใช้ในโครงการ วิจัยต่าง ๆ มีเภสัชกรประจำและเภสัชกรสำรอง มีการประกันคุณภาพในการควบคุมการจัดเก็บ การบันทึกอุณหภูมิทั้งในและนอกเวลาราชการ มีแนวปฏิบัติเมื่อเกิดปัญหากับตู้แช่เก็บยาหรือ วักซีน โดยจัดให้มีตู้แช่สำรองหากจำเป็นต้องมีการงนย้าย
- 6. Data Management Unit หรือ หน่วยบริการจัดการข้อมูล มีนักสถิติทำหน้าที่ออกแบบการเก็บข้อ มูลให้เหมาะสมกับการคำเนินงาน และการคำเนินการตรวจสอบความถูกต้องของข้อมูล มีเจ้า

หน้าที่นำเข้าข้อมูลรองรับความต้องการของโครงการวิจัย มีการประกันคุณภาพการเก็บรักษาข้อ มูลวิจัย โดยการจัดทำชุดสำรองของข้อมูลและจัดเก็บไว้ต่างอาการ

7. Regulatory Affair Office หรือ หน่วยกำกับดูแลการคำเนินการวิจัย เพื่อให้การปฏิบัติเป็นไปตาม ระเบียบของแหล่งทุน และเป็นไปตามกฎระเบียบของ สถาบันสุขภาพแห่งชาติ (National Institutes of Health) กระทรวงสาธารณสุข สหรัฐอเมริกา

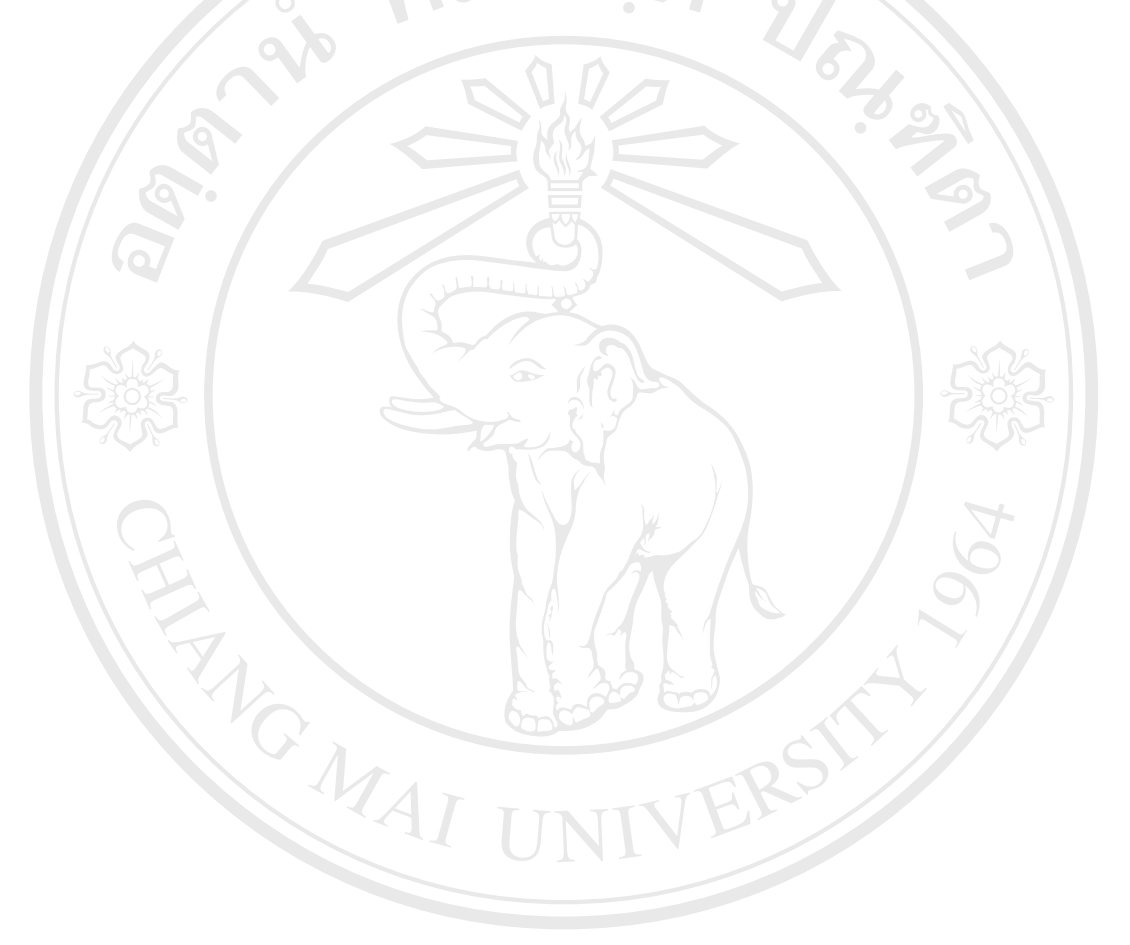

âðân≲ົມหาวิทฮาลัฮเชียงใหม่ Copyright © by Chiang Mai University All rights reserved

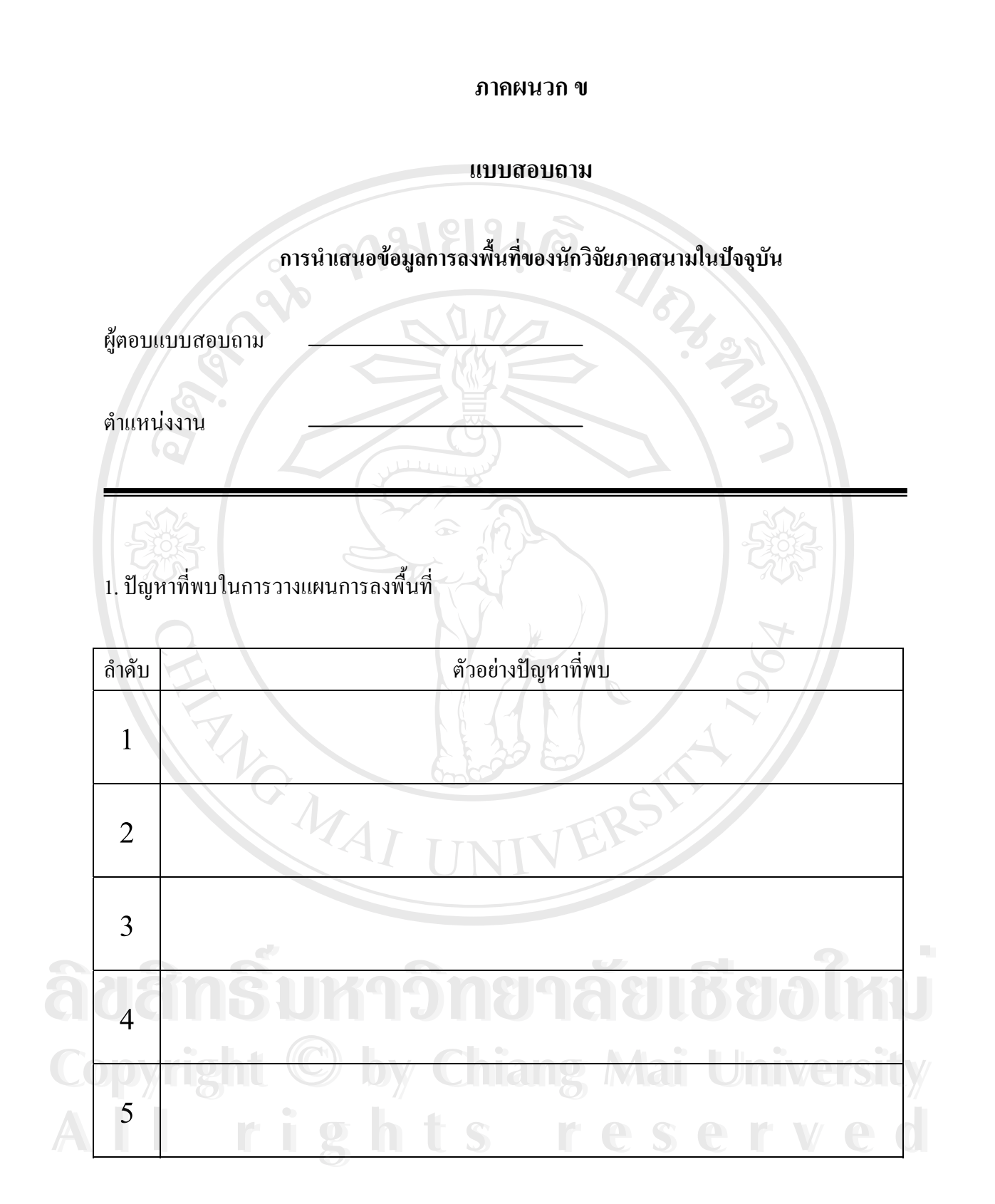

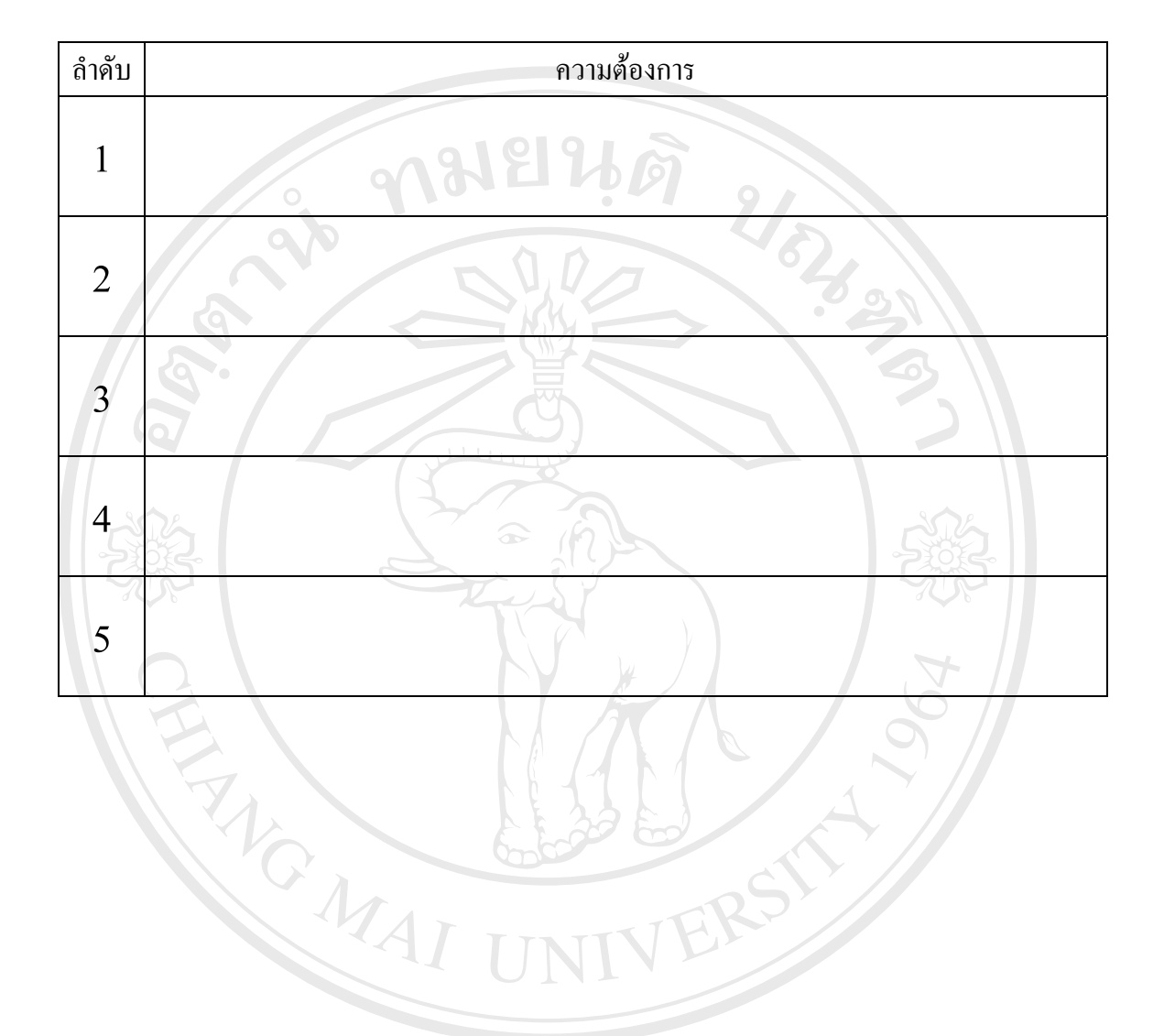

# 2. ความต้องการที่มีต่อการนำเสนอข้อมูลในอนาคต

ลือสิทธิ์มหาวิทยาลัยเชียอไหม่ Copyright © by Chiang Mai University All rights reserved

#### ภาคผนวก ค

### แบบประเมิน

การนำเสนอข้อมูลการลงพื้นที่ของนักวิจัยภาคสนามในรูปแบบใหม่ ที่มีการประยุกต์เอาระบบสารสนเทศภูมิศาสตร์เข้ามานำเสนอด้วย

การแก้ปัญหาในการวางแผนการลงพื้นที่ของนักวิจัยภาคสนามจากการนำเสนอข้อมูลแบบเคิม

| ວຳວັນ | ป้องหารสี่พอเป็นเอารอากแต่นเอารอากสี้นเสี่                               | การแก้ไขปัญหา |         |  |
|-------|--------------------------------------------------------------------------|---------------|---------|--|
| ถ เตบ | มเกิม เพพิก เหนาวาางแพทนาวิตุงพทพ                                        | ผ่าน          | ไม่ผ่าเ |  |
|       | ข้อมูลที่ได้เห็นเพียงภาพรวมขนาดใหญ่ว่าแต่ละอำเภอมีผู้ใช้ยาบ้ามาก         | 305           |         |  |
| 1     | น้อยเพียงใดแต่ข้อมูลระดับตำบลและอำเภอมีความหลากหลายและมี                 | A             |         |  |
|       | ข้อมูลน้อยไม่เพียงพอต่อการตัดสินใจในการวางแผนลงพื้นที่                   |               |         |  |
|       | ข้อมูลที่ได้ทำให้เน้นการลงพื้นที่เฉพาะแหล่งที่มีผู้ใช้ยามาก ขาดข้อมูล    | Y //          |         |  |
| 2     | ที่จะช่วยให้ตัดสินใจเพื่อเปิดพื้นที่ใหม่                                 |               |         |  |
|       | ข้อมูลที่ได้ไม่สามารถประเมินได้ว่าพื้นที่ใดอยู่ใกล้เคียงกัน การลงพื้นที่ |               |         |  |
| 3     | ต้องใช้นักวิจัยภาคสนามคนละกลุ่ม ทำให้สิ้นเปลืองทั้งกำลังคน เวลา          |               |         |  |
|       | และงบประมาณ                                                              |               |         |  |
|       | ในการเก็บข้อมูลครั้งที่ 1 และครั้งที่ 2 ของการทำแบบสอบถามแบบเร่ง         |               |         |  |
| 4     | ด่วน ไม่สามารถเปรียบเทียบความแตกต่างเชิงพื้นที่ ทำให้ไม่สามารถ           |               | 2       |  |
|       | ประเมินได้ว่าสถานการณ์เกิดการเปลี่ยนแปลงไปในทิศทางใด                     | JJ            | lh      |  |
| -     | มีการลงพื้นที่คาบเกี่ยวกันในหลายพื้นที่ของนักวิจัยภาคสนาม                | •             | •       |  |

การประเมินการนำเสนอข้อมูลแบบใหม่จากความต้องการที่มี

| ລຳວັນ     | ดาานต้องอาร <sup>ถ</sup> ี่มีต่ออารทำเสนอย้อนอแบบใหม่                                                                                                    | ความครบถ้วน |        |  |
|-----------|----------------------------------------------------------------------------------------------------|-------------|--------|--|
| נו ואו דו | การพองการพรพอการ แต่ต่องอยู่และการที่ม                                                                                                    | ครบ         | ไม่ครบ |  |
| 1         | แผนผังแสดงเครือข่ายของผู้ใช้ยาบ้าในพื้นที่ศึกษาวิจัย                                                                                                    |             |        |  |
| 2         | ภาพแสดงสถานการณ์เกี่ยวกับการใช้ยาบ้า แบ่งตามความรุนแรงใน<br>แต่ละพื้นที่ เช่นพื้นที่ใดมีการใช้ยาบ้ามาก ปานกลางและเบาบาง ตาม<br>ลำดับ สำหรับใช้ประกอบการตัดสินใจการเปิดพื้นที่ใหม่ |             |        |  |
| 3         | ภาพแสดงอาณาเขตการติดต่อของพื้นที่ในระดับอำเภอ ตำบล และ<br>ระดับหมู่บ้าน                                                                                                    | C &         |        |  |
| 4         | ภาพแสดงเขตพื้นที่การรับผิดชอบของนักวิจัยภาคสนามแต่ละคน                                                                                                    |             |        |  |
| 5 2       | ข้อมูลพื้นฐานของแต่ละพื้นที่ เช่น ความใกล้ไกลของแต่ละพื้นที่เมื่อ<br>เทียบกับที่ตั้งของโครงการวิจัย รวมทั้งเส้นทางกมนากม                                                          | 503         |        |  |

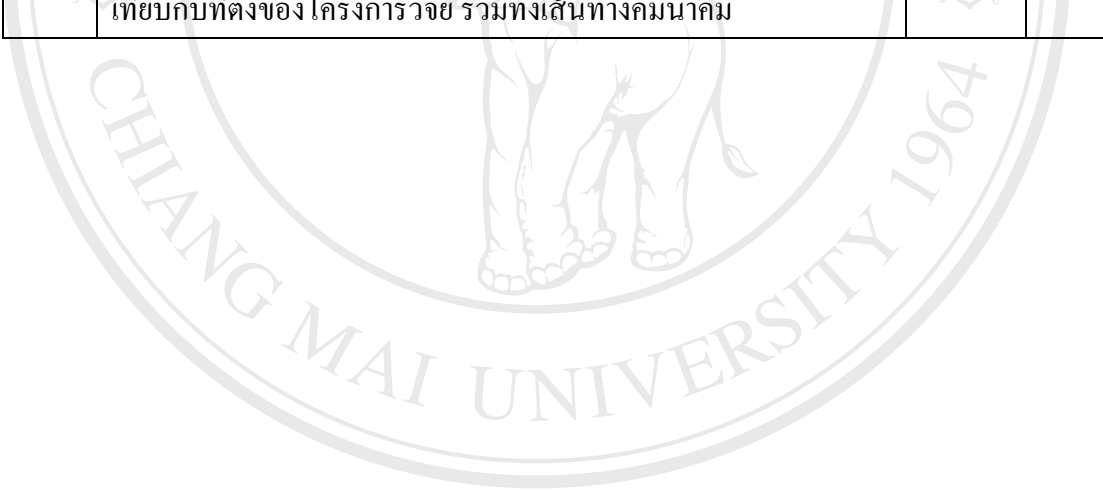

ลือสิทธิ์มหาวิทยาลัยเชียอใหม่ Copyright © by Chiang Mai University All rights reserved

#### ภาคผนวก ง

## โครงสร้างฐานข้อมูลของผู้ใช้ยาบ้า

ฐานข้อมูลของผู้ใช้ยาบ้าที่เกี่ยวข้องแสดงดังภาพ

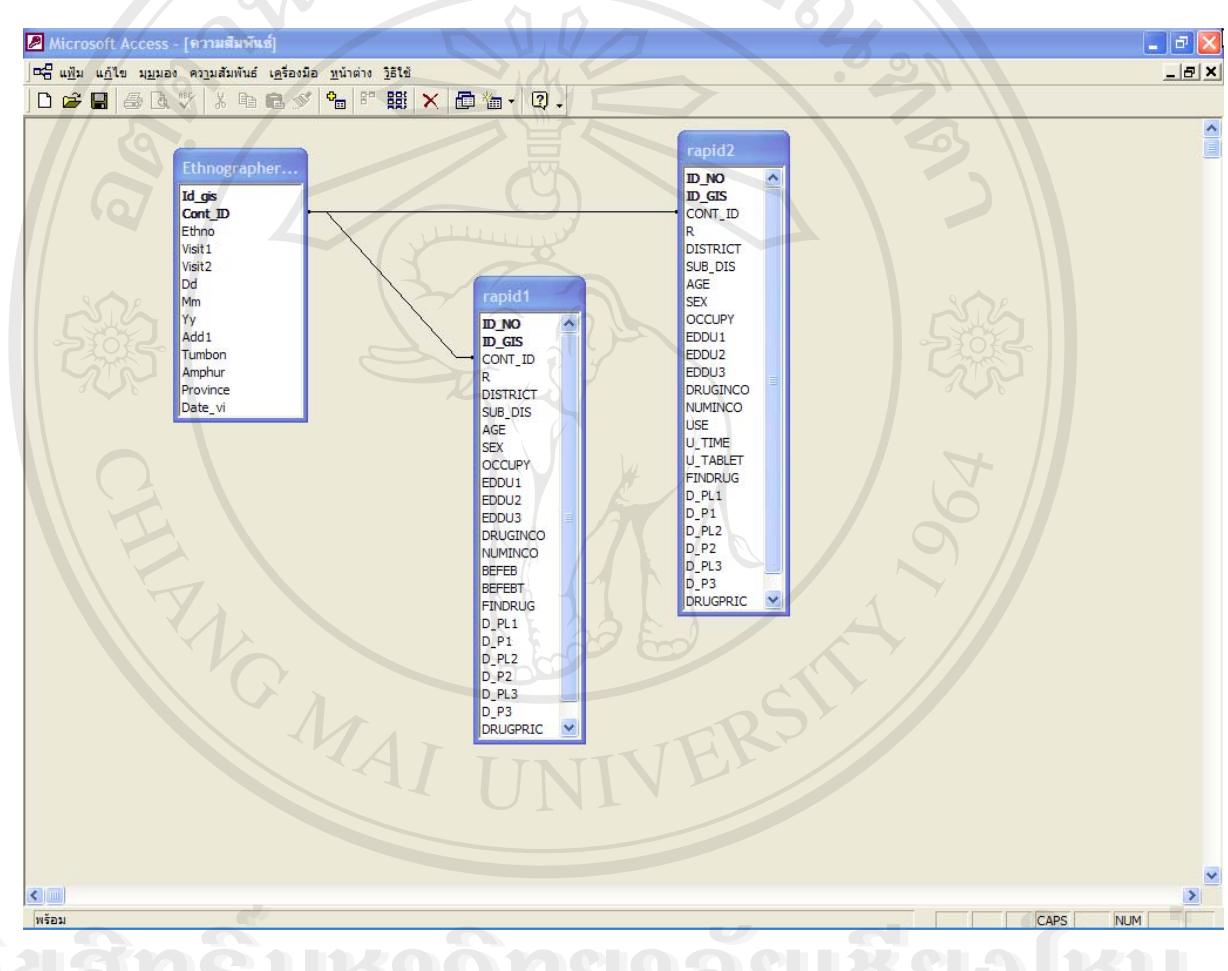

**AUANSURTONUTAUISUOLKU** Copyright © by Chiang Mai University All rights reserved

## ฐานข้อมูลของผู้ใช้ยาบ้า

| ลำดับ | ชื่อ Field     | ประเภท    | รายละเอียด                                                              |
|-------|----------------|-----------|-------------------------------------------------------------------------|
| 1     | <u>Id_gis</u>  | Number    | รหัสเขาวชนสำหรับใช้ในการสร้างความเชื่อมโยงกับระบบสาร<br>สนเทศภูมิศาสตร์ |
| 2     | <u>Cont_ID</u> | Text      | รหัสประจำตัวของเยาวชน (ที่ใช้ในโครงการ)                                 |
| 3     | Ethno          | Text      | ชื่อย่อ (Initial Name) ของนักวิจัยภาคสนาม                               |
| 4     | Visit1         | Number    | การสอบถามแบบเร่งค่วนครั้งที่ 1                                          |
| 5     | Visit2         | Number    | การสอบถามแบบเร่งค่วนครั้งที่ 2                                          |
| 6     | Dd             | Number    | วันที่ที่สร้างความรู้จักกับเยาวชนครั้งแรก                               |
| 7     | Mm             | Number    | เดือนที่สร้างความรู้จักกับเยาวชนครั้งแรก                                |
| 8     | Yy             | Number    | ปีที่สร้างความรู้จักกับเยาวชนครั้งแรก                                   |
| 9     | Add1           | Text      | ที่อยู่ของเยาวชน                                                        |
| 10    | Tumbon         | Text      | ຕຳ <b>ບ</b> ຄ                                                           |
| 11    | Amphur         | Text      | ອຳເກອ                                                                   |
| 12    | Province       | Text      | จังหวัด                                                                 |
| 13    | Date_vi        | Date/Time | วันที่ที่ไปทำการสอบถามแบบเร่งค่วน                                       |

ตาราง Ethnographer สำหรับเก็บรายละเอียดของนักวิจัยภาคสนามแต่ละคน

âðânຮົ້ນກາວົກອາລັຍເຮີຍວໃหນ່ Copyright <sup>©</sup> by Chiang Mai University All rights reserved

|                           | e الع                     |
|---------------------------|---------------------------|
| ตารางแบบสอบถามแบบเร่งค่วน | ครังที่ 1(Rapid Survey 1) |

|   | ถำดับ | ชื่อ Field   | ประเภท | รายละเอียด                                                              |  |  |  |  |  |
|---|-------|--------------|--------|-------------------------------------------------------------------------|--|--|--|--|--|
|   | 1     | <u>Id_no</u> | Number | รหัสประจำแบบสอบถาม                                                      |  |  |  |  |  |
|   | 2     | Id_gis       | Number | รหัสเยาวชนสำหรับใช้ในการสร้างความเชื่อมโยงกับระบบสาร<br>สนเทศภูมิศาสตร์ |  |  |  |  |  |
|   | 3     | Cont_ID      | Text   | รหัสประจำตัวของเยาวชน (ที่ใช้ในโครงการ)                                 |  |  |  |  |  |
|   | 4     | R            | Number | ครั้งที่ของแบบสอบถามแบบเร่งค่วน                                         |  |  |  |  |  |
|   | 5     | District     | Text   | ອຳເກອ                                                                   |  |  |  |  |  |
|   | 6     | Sub_dis      | Text   | ตำบถ                                                                    |  |  |  |  |  |
|   | 7     | Age          | Number | อายุ                                                                    |  |  |  |  |  |
|   | 8     | Sex          | Text   | เพศ                                                                     |  |  |  |  |  |
|   | 9     | Occupy       | Text   | อาชีพ                                                                   |  |  |  |  |  |
|   | 10    | Eddu1        | Text   | ปัจจุบันยังเรียนหนังสืออยู่หรือไม่                                      |  |  |  |  |  |
|   | 11    | Eddu2        | Text   | กำลังเรียน ระดับ/ชั้น                                                   |  |  |  |  |  |
|   | 12    | Eddu3        | Text   | การศึกษาสูงสุดที่จบ                                                     |  |  |  |  |  |
|   | 13    | Druginco     | Number | ในปัจจุบันผู้ใช้ยาบ้าในชุมชนมีอยู่หรือไม่                               |  |  |  |  |  |
|   | 14    | Numinco      | Number | จำนวนผู้ใช้ยาบ้าในชุมชน                                                 |  |  |  |  |  |
|   | 15    | Befeb        | Number | จำนวนครั้งในการใช้ยาบ้าโดยเฉลี่ยต่อเดือน ในช่วงก่อนเดือน<br>ก.พ. 2546   |  |  |  |  |  |
|   | 16    | Befebf       | Number | ปริมาณการใช้ยาบ้าในแต่ละครั้งก่อนเดือน ก.พ. 2546                        |  |  |  |  |  |
|   | 17    | Findrug      | Text   | ในปัจจุบันกิดว่าสามารถหายาบ้าได้หรือไม่                                 |  |  |  |  |  |
| 6 | 18    | D_pl1        | Text   | สถานที่ได้มาซึ่งยาบ้า สถานที่ 1                                         |  |  |  |  |  |
|   | 19    | D_p1         | Number | ราคายาบ้า ณ สถานที่ 1                                                   |  |  |  |  |  |
|   | 20    | D_pl2        | Text   | สถานที่ได้มาซึ่งยาบ้า สถานที่ 2                                         |  |  |  |  |  |
|   | 21    | D_p2         | Number | ราคายาบ้า ณ สถานที่ 2                                                   |  |  |  |  |  |
| A | 22    | D_pl3        | Text   | สถานที่ได้มาซึ่งยาบ้า สถานที่ 3 👘 V 🧶 🖉                                 |  |  |  |  |  |
|   | 23    | D_p3         | Number | ราคายาบ้า ณ สถานที่ 3                                                   |  |  |  |  |  |
|   | 24    | Drugpric     | Number | ราคายาบ้าโดยเฉลี่ยต่อ 1 เม็ด                                            |  |  |  |  |  |

| ลำดับ | ชื่อ Field | ประเภท | รายละเอียด                                                              |
|-------|------------|--------|-------------------------------------------------------------------------|
| 1     | Id_no      | Number | รหัสประจำแบบสอบถาม                                                      |
| 2     | Id_gis     | Number | รหัสเยาวชนสำหรับใช้ในการสร้างความเชื่อมโยงกับระบบสาร<br>สนเทศภูมิศาสตร์ |
| 3     | Cont_ID    | Text   | รหัสประจำตัวของเยาวชน (ที่ใช้ในโครงการ)                                 |
| 4     | R          | Number | ครั้งที่ของแบบสอบถามแบบเร่งค่วน                                         |
| 5     | District   | Text   | ອຳເກອ                                                                   |
| 6     | Sub_dis    | Text   | ຕຳນ <b>ດ</b>                                                            |
| 7     | Age        | Number | อายุ                                                                    |
| 8     | Sex        | Text   | เพศ                                                                     |
| 9     | Occupy     | Text   | อาชีพ                                                                   |
| 10    | Eddu1      | Text   | ปัจจุบันยังเรียนหนังสืออยู่หรือไม่                                      |
| 11    | Eddu2      | Text   | กำลังเรียน ระดับ/ชั้น                                                   |
| 12    | Eddu3      | Text   | การศึกษาสูงสุดที่จบ                                                     |
| 13    | Druginco   | Number | ในปัจจุบันผู้ใช้ยาบ้าในชุมชนมีอยู่หรือไม่                               |
| 14    | Numinco    | Number | จำนวนผู้ใช้ยาบ้าในชุมชน                                                 |
| 15    | Use        | Text   | ในปัจจุบันยังใช้ยาบ้าอยู่หรือไม่                                        |
| 16    | U_time     | Number | ถ้ายังใช้ยาบ้าอยู่ จำนวนครั้งในการใช้ยาโดยเฉลี่ยต่อเดือน                |
| 17    | U_tablet   | Number | ปริมาณการใช้ยาบ้าในแต่ละครั้ง                                           |
| 18    | Findrug    | Text   | ในปัจจุบันกิดว่าสามารถหายาบ้าได้หรือไม่                                 |
| 19    | D_pl1      | Text   | สถานที่ได้มาซึ่งยาบ้า สถานที่ 1                                         |
| 20    | D_p1       | Number | ราคายาบ้ำ ณ สถานที่ 1                                                   |
| 21    | D_pl2      | Text   | สถานที่ได้มาซึ่งยาบ้า สถานที่ 2                                         |
| 22    | D_p2       | Number | ราคายาบ้ำ ณ สถานที่ 2                                                   |
| 23    | D_pl3      | Text   | สถานที่ได้มาซึ่งยาบ้า สถานที่ 3                                         |
| 24    | D_p3       | Number | ราคายาบ้ำ ณ สถานที่ 3                                                   |
| 25    | Drugpric   | Number | ราคายาบ้าโดยเฉลี่ยต่อ 1 เม็ด                                            |
| 26    | Return     | Text   | การกลับมาใช้ยาบ้าอีก ถ้าหากสามารถหายาได้ง่ายกว่า 1 ปีที่<br>ผ่านนมา     |

ตารางแบบสอบถามแบบเร่งด่วน ครั้งที่ 2(Rapid Survey 2)

#### ภาคผนวก จ

# การสร้างส่วนเชื่อมโยงระหว่างฐานข้อมูลผู้ใช้ยาบ้ากับข้อมูลในระบบสารสนเทศภูมิศาสตร์

จากตารางข้อมูลผู้ใช้ยาบ้าทั้งหมด 3 ตารางใน Microsoft Access ต้องมาทำการเพิ่มตัวแปรอีก 1 ตัว เพื่อเป็นตัวแปรที่จะใช้เชื่อมโยงกับข้อมูลในระบบสารสนเทศภูมิศาสตร์

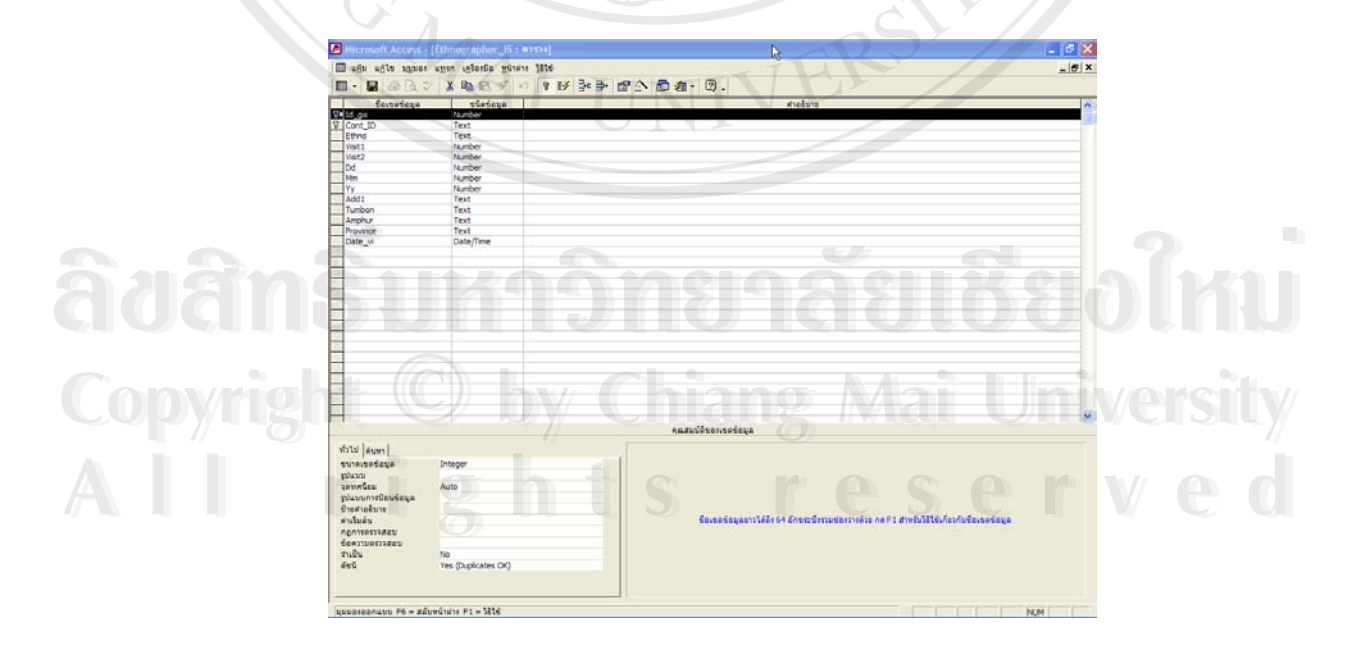

ทำการสร้างตัวแปรชื่อ Id\_gis เพิ่มอีกหนึ่งตัวในทุกๆ ตารางของข้อมูลผู้ใช้ยาบ้า

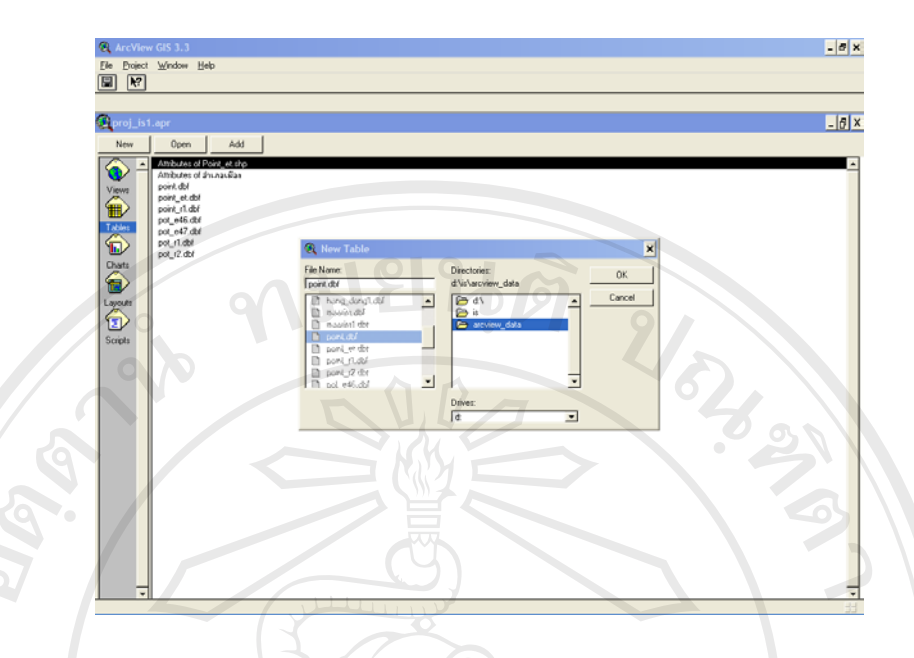

สำหรับในโปรแกรม ArcView ทำการสร้างตารางขึ้นมา 1 ตาราง ซึ่งเป็นตารางสำหรับใส่รหัสแทน จำนวนเยาวชนทั้งหมดในระบบสารสนเทศภูมิศาสตร์ ซึ่งจำนวนรหัสในตารางนี้จะเท่ากับจำนวนเยาวชนที่ นักวิจัยภาคสนามไปทำความรู้จักมาทั้งหมดในปี 2546 – 2547

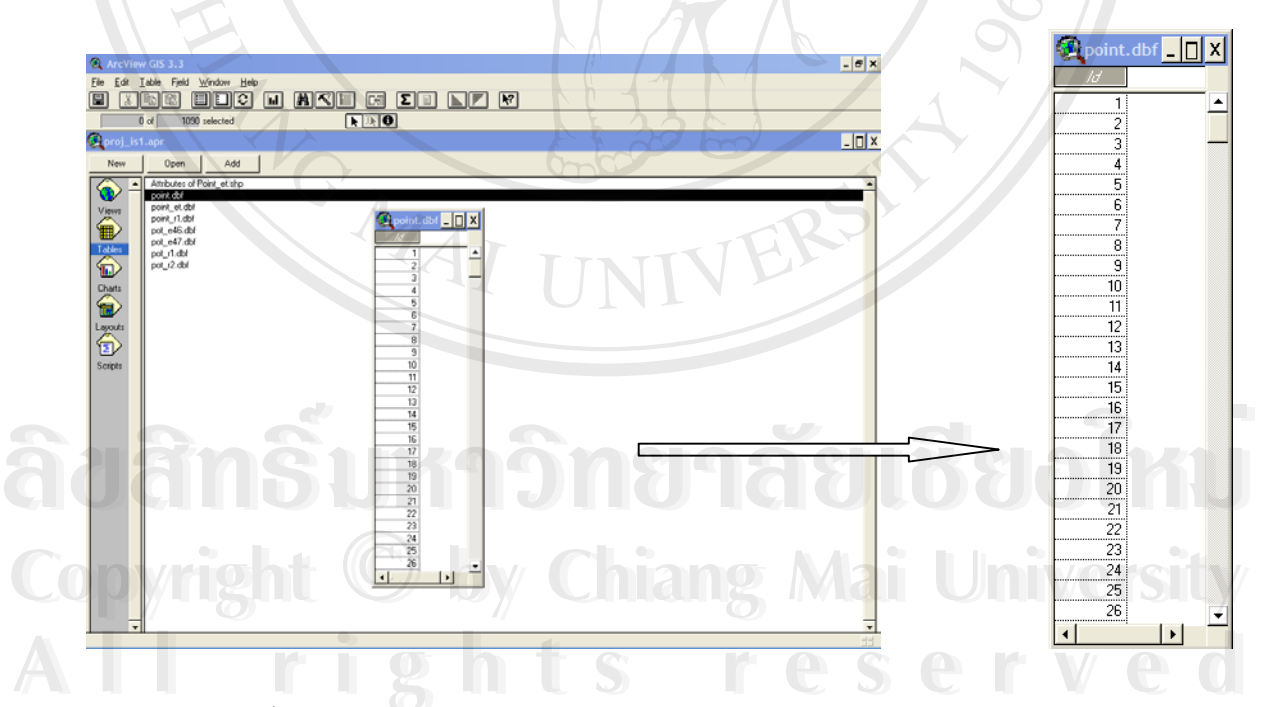

ตารางนี้เป็นตารางที่สำคัญมาก เนื่องจากว่าเป็นตารางที่จะเป็นตัวเชื่อมโยงระหว่างฐานข้อมูลของผู้ ใช้ยาบ้าตารางต่างๆ เข้ากับฐานข้อมูลเชิงบรรยายในระบบสารสนเทศภูมิศาสตร์ หลังจากสร้างตัวแปรสำหรับใส่รหัสของเยาวชนพร้อมทั้งใส่รหัสเท่ากับจำนวนเยาวชนที่ใช้ยาบ้าที่ นักวิจัยภาคสนามได้ไปทำความรู้จักมาแล้วนั้น ให้ไปทำการจัดเรียงข้อมูลในตาราง Ethnographer ของนัก วิจัยภาคสนาม ที่เราทำการสร้างตัวแปรเพิ่มอีกหนึ่งตัวแปร คือ id\_gis รอไว้เรียบร้อยแล้วโดยเรียงลำคับตัว อักษรจาก ตัวแปรข้อมูลในระดับอำเภอ ตามด้วยระดับตำบล

| R   | - 10    | # D. ;  | 7 ×   | Ba 63  | 3      | 0   | 2 2 | † ¥† | A H W                   | 即創・      | ₽·21·13.   |            |                 |  |
|-----|---------|---------|-------|--------|--------|-----|-----|------|-------------------------|----------|------------|------------|-----------------|--|
|     | Id_gh ( | Cont_ID | Ethno | Visit1 | Visir2 | Dd  | Mm  | ¥y   | Add1                    | Tumbon   | Amphur     | Province   | Date_vi         |  |
|     | 1 D8    | 0243-1  | KT    |        |        | 10  | 3   | 2546 | ร้องขี้เหล็ก            | 130400   | ลขยสะเกิด  | เรื่องไหม่ |                 |  |
| 1   | 2 108   | 1335.2  | кс    |        | 2      | 19  | 4   | 2547 | น ร้องซึ่งหลัก          | 182800   | คอยสะเกิด  | เชื่องไหม่ |                 |  |
| No. | 3 DS    | 1328/2  | кс    |        | 2      | 28  | - 3 | 2547 | บ.โทธิ์ของเจริญม.2      | าสระยาย  | คอบสะเล็ด  | เรียงไหม่  |                 |  |
|     | 4 105   | 1307/2  | кс    |        | 2      | - 4 | - 1 | 2547 | น.ร้องซึ่งหลัก          | เริ่งสอบ | คอบสะเล็ด  | เรื่องไหม่ |                 |  |
|     | 5 DS    | 1303.2  | кс    | 1      |        | 28  | 6   | 2546 | บ.ร้องซึ่งหลึก          | เรื่อสอย | คอยสะเกิด  | เรียงใหม่  |                 |  |
|     | 6 DS    | 1339.2  | кс    |        | 2      | 26  | 4   | 2547 | นโองนี้เหล็ก            | เริงกอย  | คอบสะเพิ่ล | เรืองใหม่  |                 |  |
|     | 7 DS    | 1029/2  | 5B    |        |        | 4   | 7   | 2546 | บ้านโพธิ์ทองเจริญ       | 181000   | คอยสะเพิ่ค | เรื่องใหม่ | 4 กรกฎาคม 2547  |  |
|     | 8 D5    | 1336/2  | кс    |        | 2      | 19  | 4   | 2547 | บ. ร้องซึ่งหลัก         | 131400   | ดอยสะเกิด  | เรียงใหม่  |                 |  |
|     | 9 D5    | 0244/1  | KT    | 1      |        | 3   | 3   | 2546 | ร้องซึ่งหลัก            | 184800   | คอยสะเกิด  | เรียงใหม่  |                 |  |
| 1   | 10 D5   | 1030-2  | 58    |        |        | 4   | 7   | 2546 | บ้านโทธิ์ของเจริญ       | เรื่อดอย | คอยสะเกิด  | เรียงใหม่  | 4 กรกฎาคม 2547  |  |
| 1   | 11 DS   | 2444/2  | KD    |        | 2      | -14 | 6   | 2547 | น.ร้องขี้เหล็ก          | เริงคอย  | คอยสะเก็ค  | เรียงไหม่  |                 |  |
| 1   | 12 D5   | 2445/2  | KD    |        | 2      | .14 | 6   | 2547 | u uniconues             | เชิงตอย  | คอยสะเกิด  | เรื่องไหม่ |                 |  |
|     | 13 DS   | 0150/2  | SW    |        |        | 10  | 3   | 2547 | บ้านร้องนี้เหล็ก ม.7    | เริ่งคอย | คอยสะเก็ด  | เรียงใหม่  |                 |  |
|     | 14 DS   | 0149.2  | sw    |        |        | 10  | 3   | 2547 | บ้านร้องนี้เหล็ก ม.7    | เชี้งคอย | ดอยสะเก็ด  | เรียงไหม่  |                 |  |
|     | 15 DS   | 0149/2  | sw    |        |        | 3   | -3  | 2547 | บ้านแม่สอกแลง ม.1       | 131000   | ดอยสะเก็ด  | เรื่องใหม่ |                 |  |
|     | 16 DS   | 0142/2  | sw    |        |        | 15  | 1   | 2547 | <b>โองขี้เหล็ก ม.</b> 7 | เรื่อดอย | ดออสะเก็ด  | เรียงใหม่  |                 |  |
| •   | 17 DS   | 0131/2  | sw    | 1      |        | 28  | 3   | 2546 | บ้านร้องนี้เหล็ก        | เรียดอย  | ดอยสะเก็ด  | เรื่องไหม่ | 28 สิงหาคม 2547 |  |
|     | 18 DS   | 0125/2  | sw    |        |        | 26  | 11  | 2546 | ปาได่                   | แม่ไปง   | คอยสะเกิด  | เรียงใหม่  |                 |  |
|     | 19 DS   | 0124/2  | sw    |        |        | 26  | -11 | 2546 | อาได                    | แม่ไปง   | ลอยสะเล็ด  | เรื่องใหม่ |                 |  |
|     | 20 C3   | 11051/2 | 8B    | 1      |        | 22  | 11  | 2546 | บ.แม่เรื่อง             | สลาดขวัญ | คอยสะเพ็ด  | เรียงใหม่  |                 |  |
|     | 21 D8   | 2426/2  | KD    |        |        | 16  | - 3 | 2547 | ามแม่ส้อะ               | สอาคใหญ่ | ลอยสะเพ็ล  | เรื่องใหม่ |                 |  |
|     | 22 105  | 2425/2  | KD    |        |        | 16  |     | 2547 | นแม่ส์อะ                | สดาดใหญ่ | คณะสะเพื่อ | เสียงใหม่  |                 |  |

จากขั้นตอนนี้จะทำให้ทราบว่าในหน่วยเล็กที่สุดของข้อมูลเชิงพื้นที่ที่มีอยู่คือตำบลนั้น ในแต่ละ ตำบลมีจำนวนเยาวชนที่ด้องทำการ plot จุดลงในข้อมูลระบบสารสนเทศภูมิศาตร์ในแต่ละตำบลของแต่ละ อำเภอกี่จุด แล้วทำการ save file ให้เป็นชนิด .dbf เพื่อที่จะสามารถนำไปใช้กับโปรแกรม ArcView ได้ จากนั้นไปที่โปรแกรม ArcView ทำการเปิด file ข้อมูลเชิงพื้นที่ของอำเภอทั้ง 8 อำเภอ (8 Theme) พร้อมทั้งทั้งการสร้าง file ข้อมูลสำหรับการ plot จุดขึ้นมาใหม่ (สร้าง Theme ใหม่) ดังภาพ

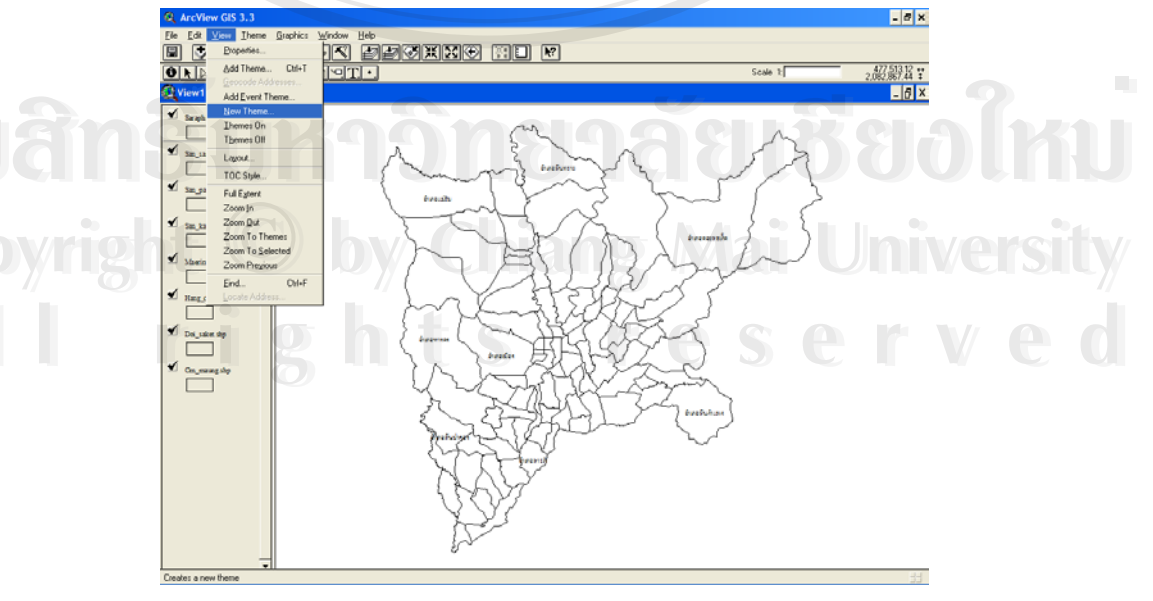

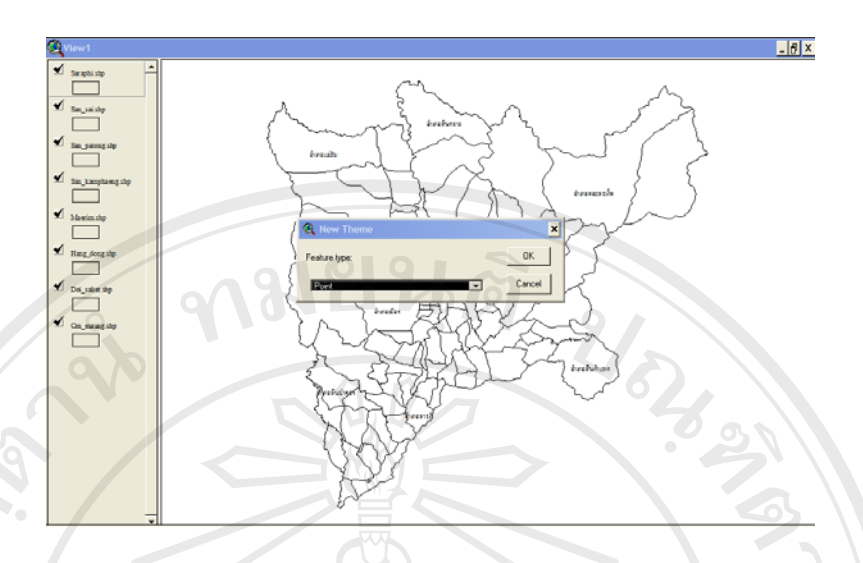

ให้เลือกชนิดของ Theme ที่จะสร้างขึ้นใหม่เป็นแบบ point จากชนิดของ Theme ทั้งหมดที่มีคือ Line, Polygon และ Point เนื่องจากว่า เราจะทำการ plot จุด โดยให้แต่ละจุดแทนตำแหน่งที่อยู่ของเยาวชน แต่ละคนในแต่ละเขตตำบล แต่ละอำเภอตามตารางข้อมูล Ethnographer

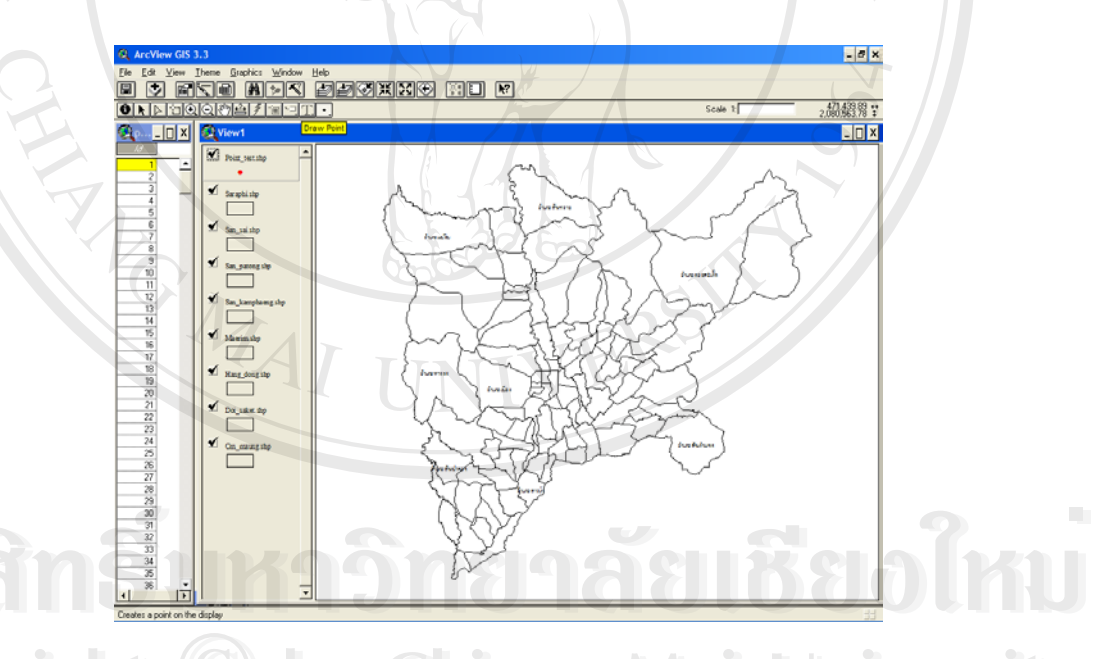

จากนั้นให้เปิดตารางที่สร้างขึ้นมาใหม่สำหรับใส่รหัสเยาวชนพร้อมทั้งทำการเรียงลำดับข้อมูลจาก น้อยไปหามาก จะได้รหัสข้อมูลเรียงจาก 1 – 1090 จากนั้นให้ทำการคลิกที่ icon Draw Point เพื่อวาง ตำแหน่งที่แทนที่อยู่ของเยาวชนในแต่ละเขตตำบล ในจำนวนที่ปรากฏในตารางรางข้อมูล Ethnographer โดยไป

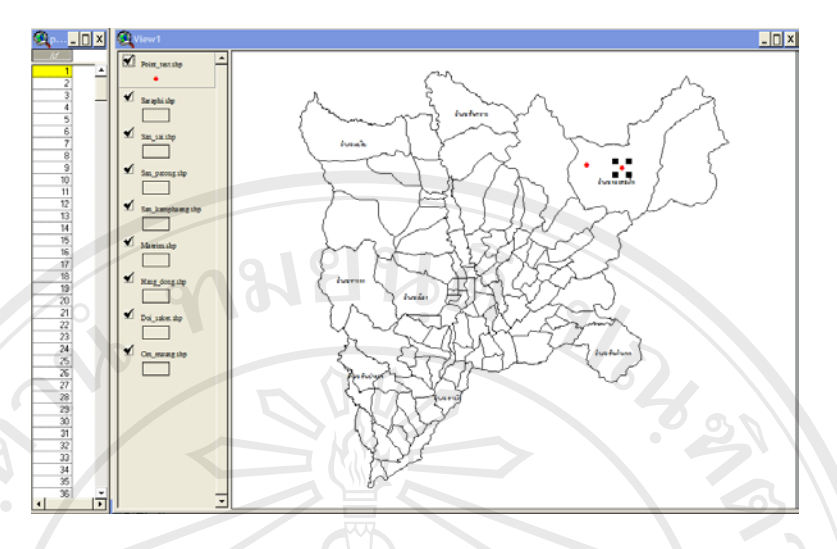

จากตาราง Ethnographer หลังจากที่มีการเรียงลำดับข้อมูลตามตัวอักษรจากตัวแปรอำเภอ และตำบลแล้ว จะเห็นว่า อำเภอแรกได้แก่อำเภอดอยสะเก็ด และภายในอำเภอดอยสะเก็ดนี้เอง ตัว แปรระดับตำบลที่เรียงตามตัวอักษรแล้วนั้น ตำบลแรกได้แก่ ตำบลเชิงดอย และเราจะเห็นได้ว่ามี ข้อมูลในตำบลเชิงดอยอยู่ 17 case ดังนั้น ให้เริ่มทำการวางตำแหน่ง ของเยาวชนในเขตตำบลเชิง ดอยไปทั้งหมด 17 จุด

ให้ทำการวางตำแหน่งหรือ plot จุดที่ใช้แทนเยาวชนทั้งหมด 1090 จุดในเขตอำเภอทั้ง 8 อำเภอ ในแต่ละตำบล ตามพื้นที่ที่ทำการศึกษา จะได้จุดที่แสดงถึงตำแหน่งของเยาวชนทั้งหมดดัง ภาพต่อไปนี้

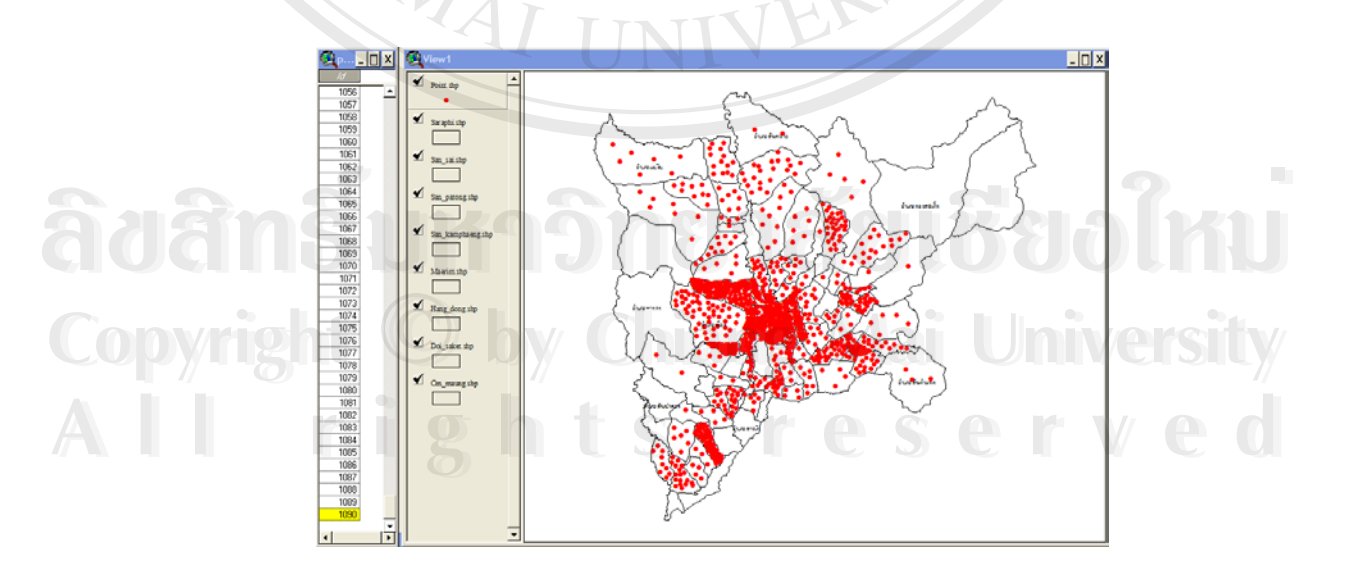

หลังจากที่ได้ทำการวางตำแหน่งทั้งหมดของเยาวชนลงบนข้อมูลเชิงพื้นที่ในโปรแกรม ArcView เรียบร้อยแล้ว ให้ทำการรวมตารางข้อมูลใหม่ที่ได้นี้เข้ากับตารางข้อมูลของผู้ใช้ยาบ้าในโปรแกรม MS Access ทั้ง 3 ตาราง โดยทำการเปิดตารางข้อมูลของผู้ใช้ยาบ้าเพิ่มในโปรแกรม ArcView ดังภาพต่อไปนี้

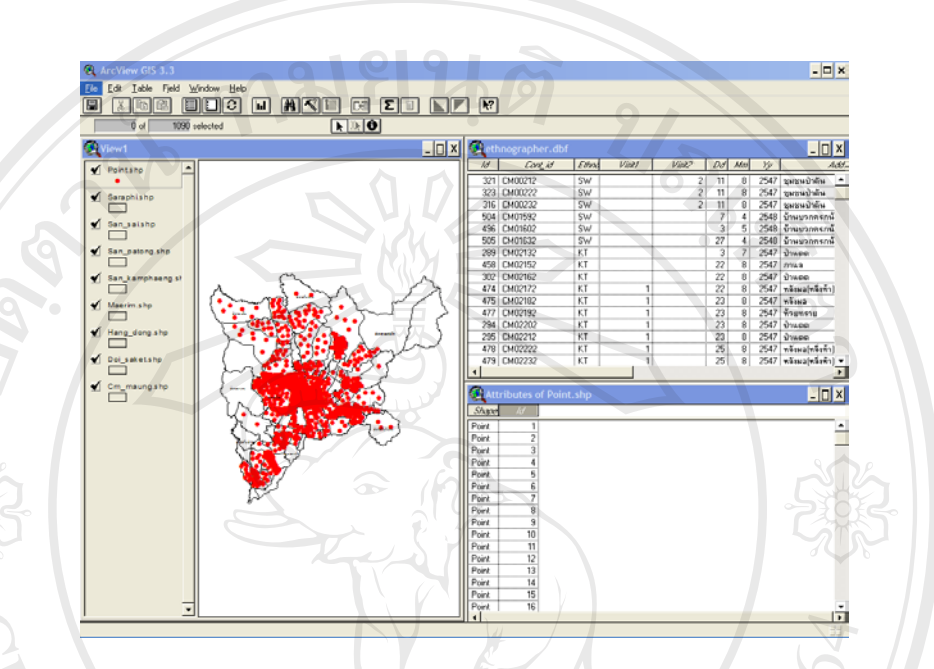

ทำการเชื่อมต่อข้อมูลของทั้งสองตารางเข้าด้วยกัน โดยการคลิกเลือกตัวแปรที่สร้างขึ้นมา ใหม่ของทั้งสองตาราง จากนั้นคลิกที่ icon รูป 📧 เพื่อทำการเชื่อมต่อข้อมูลของทั้งสองตาราง

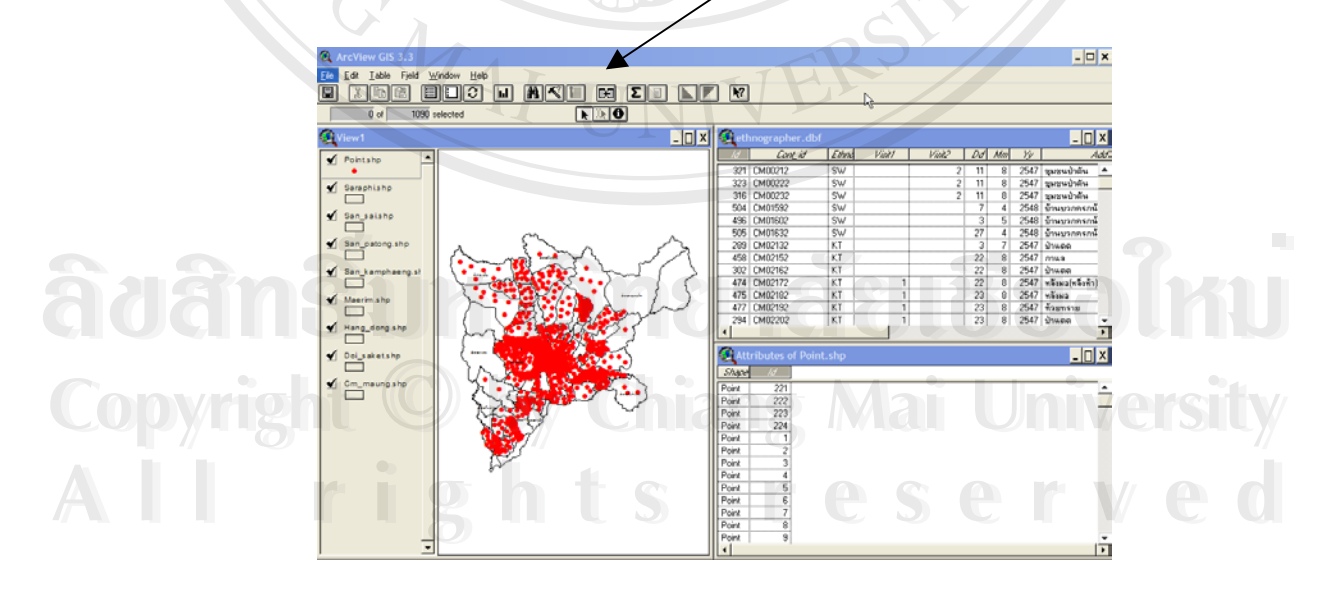

หลังจากเชื่อมต่อข้อมูลของทั้งสองตารางแล้ว ข้อมูลจากตารางหนึ่งก็จะย้ายมาต่อท้ายอีกตา รางหนึ่งทันที โดยใช้ตัวแปรที่สร้างขึ้นมาใหม่เป็นตัวเชื่อมต่อดังภาพ

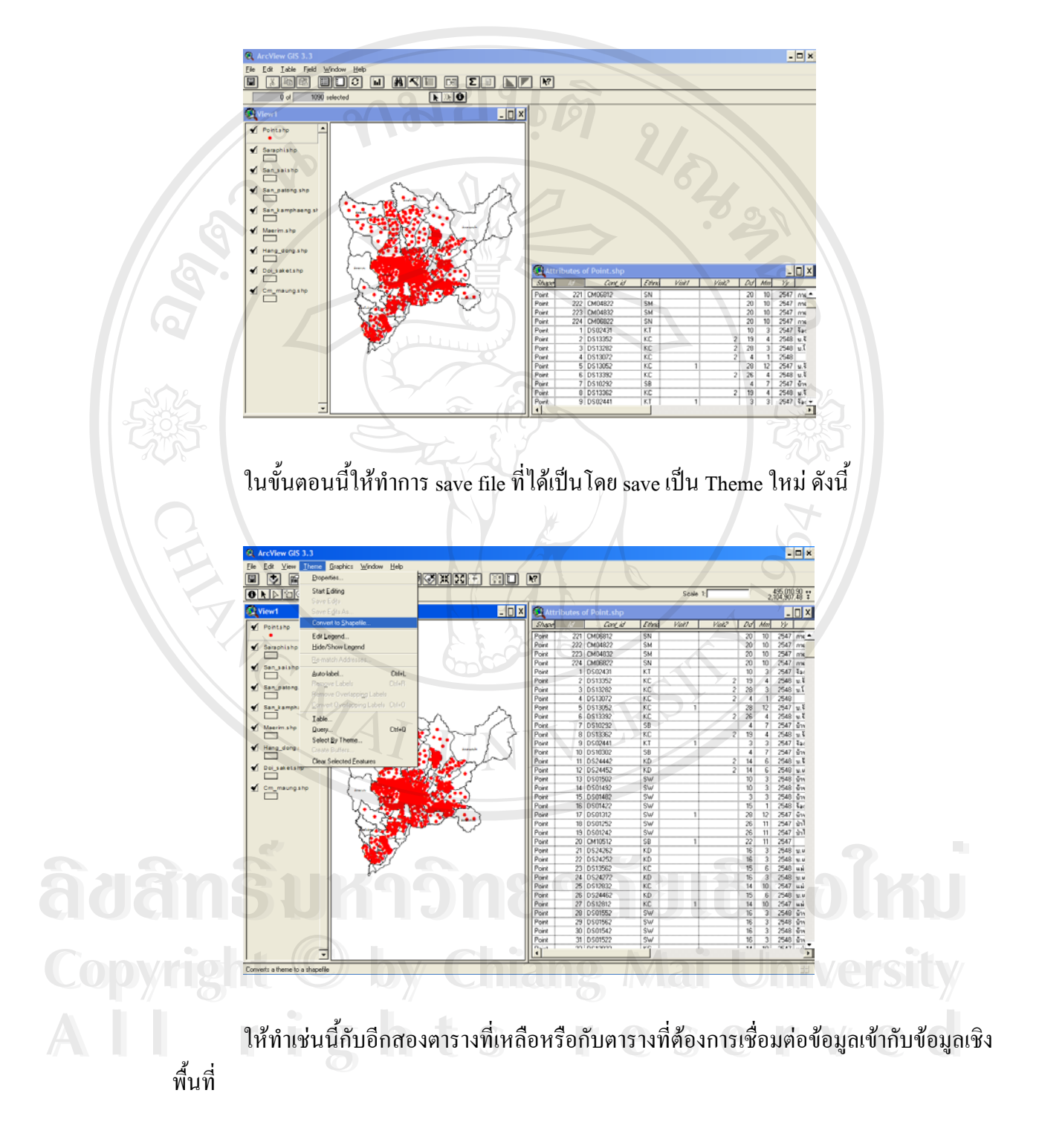

#### ภาคผนวก ฉ

# การแสดงผลข้อมูลผู้ใช้ยาบ้าในระบบสารสนเทศภูมิศาสตร์

หลังจากที่ได้มีการสร้างความเชื่อมโยงของข้อมูลระหว่างโปรแกรม MS Access กับ โปรแกรม ArcView แล้ว ขั้นตอนในการนำเสนอข้อมูลในระบบสารสนเทศภูมิศาสตร์มีดังนี้

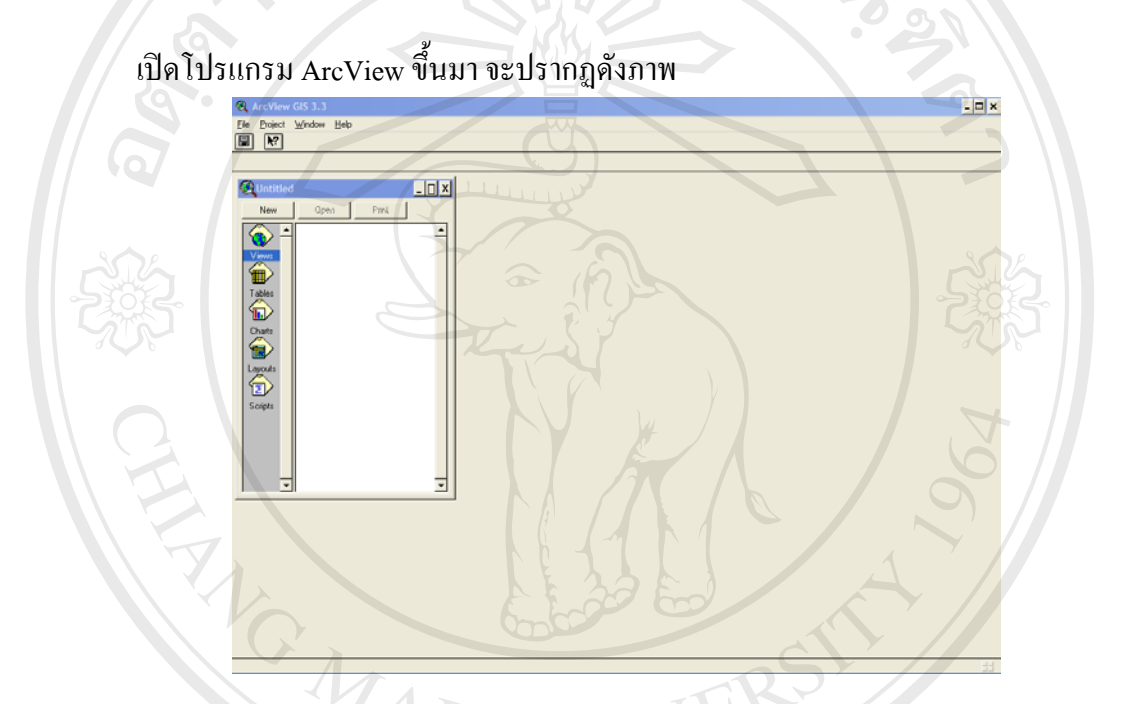

ในขั้นตอนนี้จะเป็นการเปิด file ใหม่สำหรับการทำงานใน Project Window ซึ่ง Project ก็คือแฟ้ม ข้อมูลที่ ArcView สร้างขึ้นมาเพื่อใช้ในการจัดการระบบการทำงานทั้งหมด

âðânຂົ້ນກາວົກອາລັຍເຮີຍວໃหມ່ Copyright © by Chiang Mai University All rights reserved ให้ทำการเปิด View Window ใหม่ขึ้นมาสำหรับใช้ในการนำเสนอข้อมูลแผนที่หรือเรียกว่า Theme

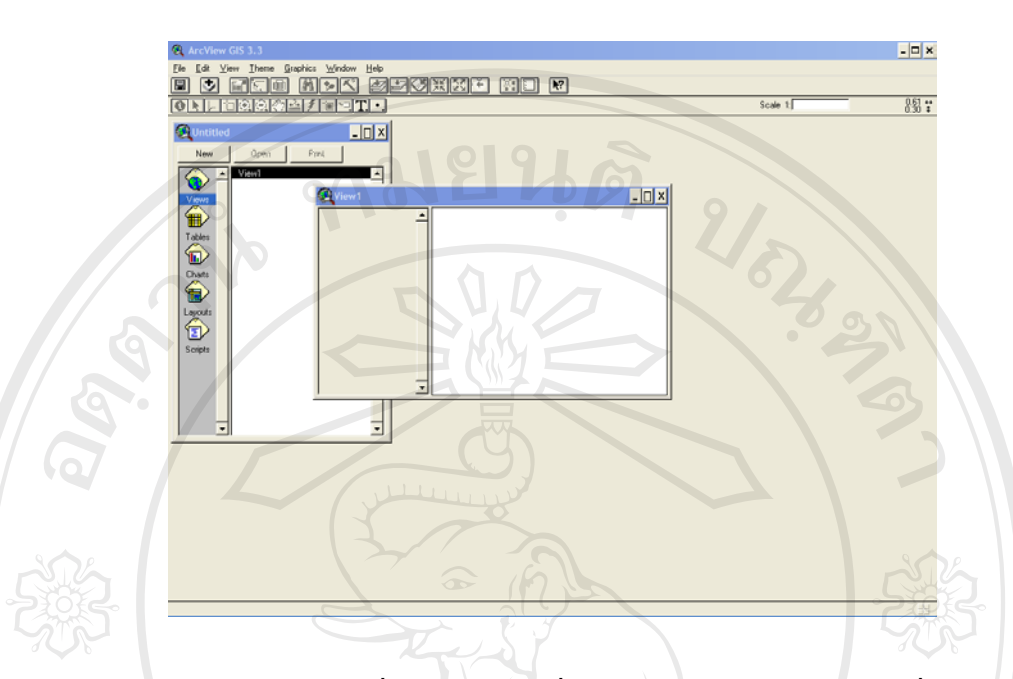

View เป็นองค์ประกอบหนึ่งของ Project ที่ใช้ในการนำเสนอข้อมูลแผนที่ (Theme) การเรียกค้น (Query) การย่อ-ขยาย พื้นที่ที่สนใจ (Explore) และการวิเคราะห์ต่างๆ (Analyze) แต่ไม่ได้เปลี่ยนแปลงข้อ มูลเดิม นอกจากจะมีการบันทึกเพิ่มเติม

ทำการเรียก file ข้อมูลแผนที่ที่ต้องการนำเสนอ (Add Theme ) เข้ามาใส่ใน View Window

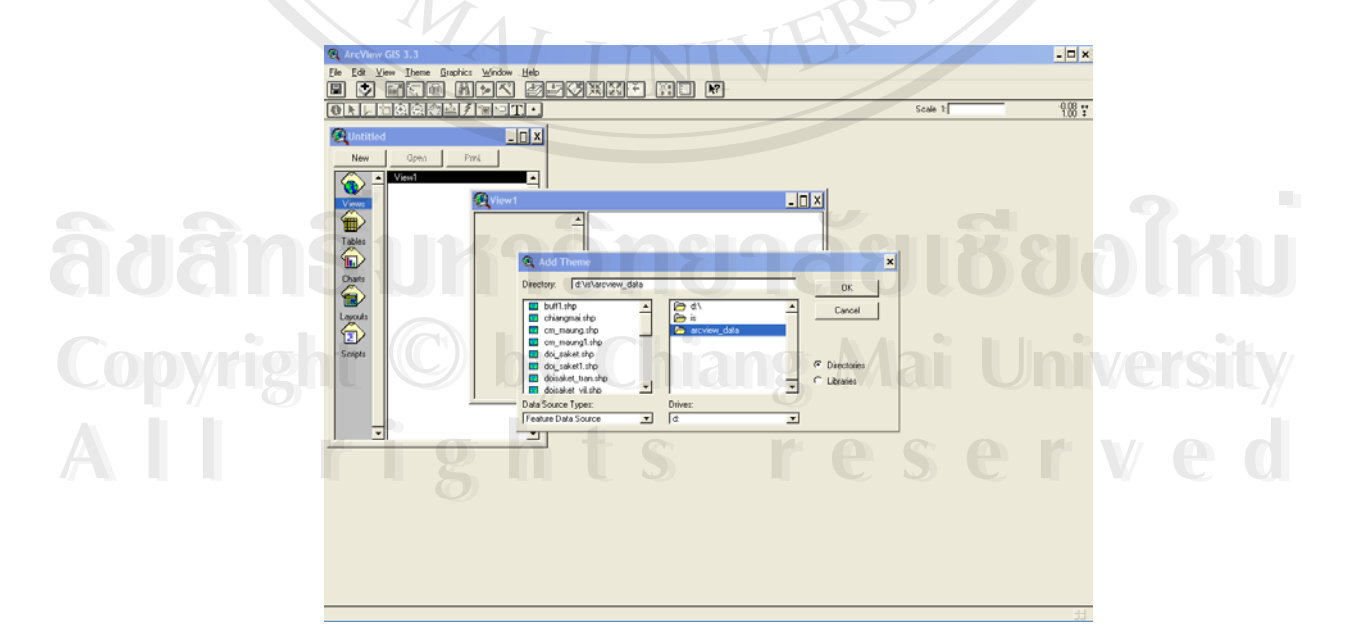

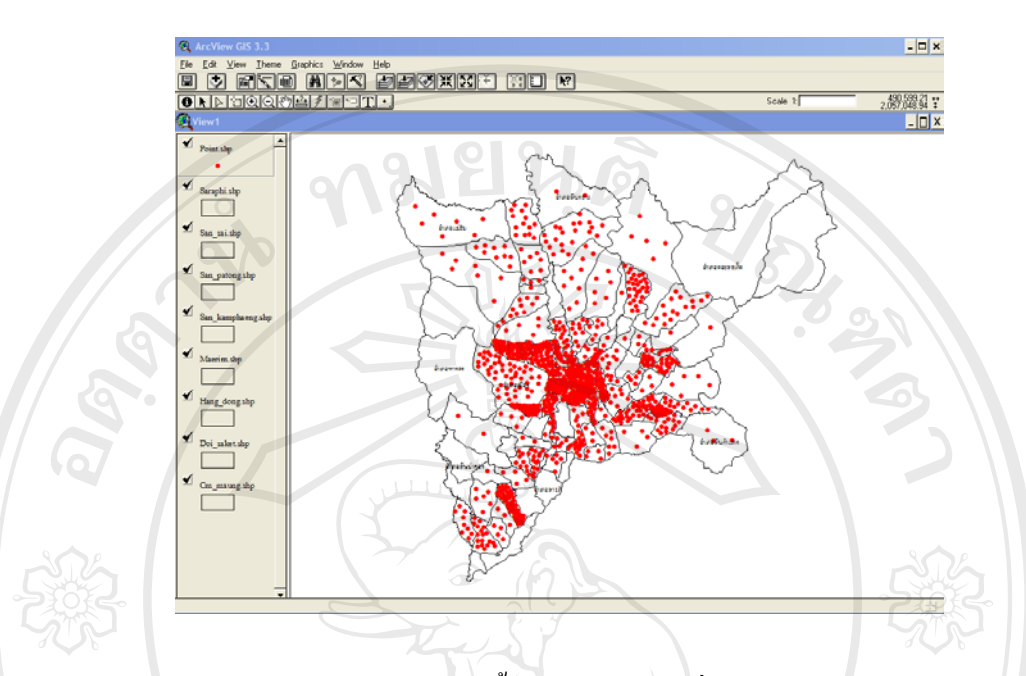

ในการ Add Theme นั้นเราสามารถเลือกแสดงผลได้หลายๆ Theme ในหน้าต่างเดียวกันได้

จากรูปจะเห็นว่ามีการเลือกแสดงผลทั้งหมด 9 Theme ซึ่งเป็น Theme ชนิด polygon หรือ Theme ที่ แสดงอาณาเขตพื้นที่ของอำเภอต่างๆ ทั้ง 8 อำเภอ พร้อมทั้ง Theme ชนิด point อีกหนึ่ง Theme ที่แสดงผล ข้อมูลในลักษณะของจุด ซึ่งเป็นจุดที่แสดงถึงตำแหน่งที่ตั้งของข้อมูลนั้นๆ

เราสามารถนำข้อมูลใน View Window ทั้งหมดมาแสดงผลใน Layout Window ได้ดังนี้

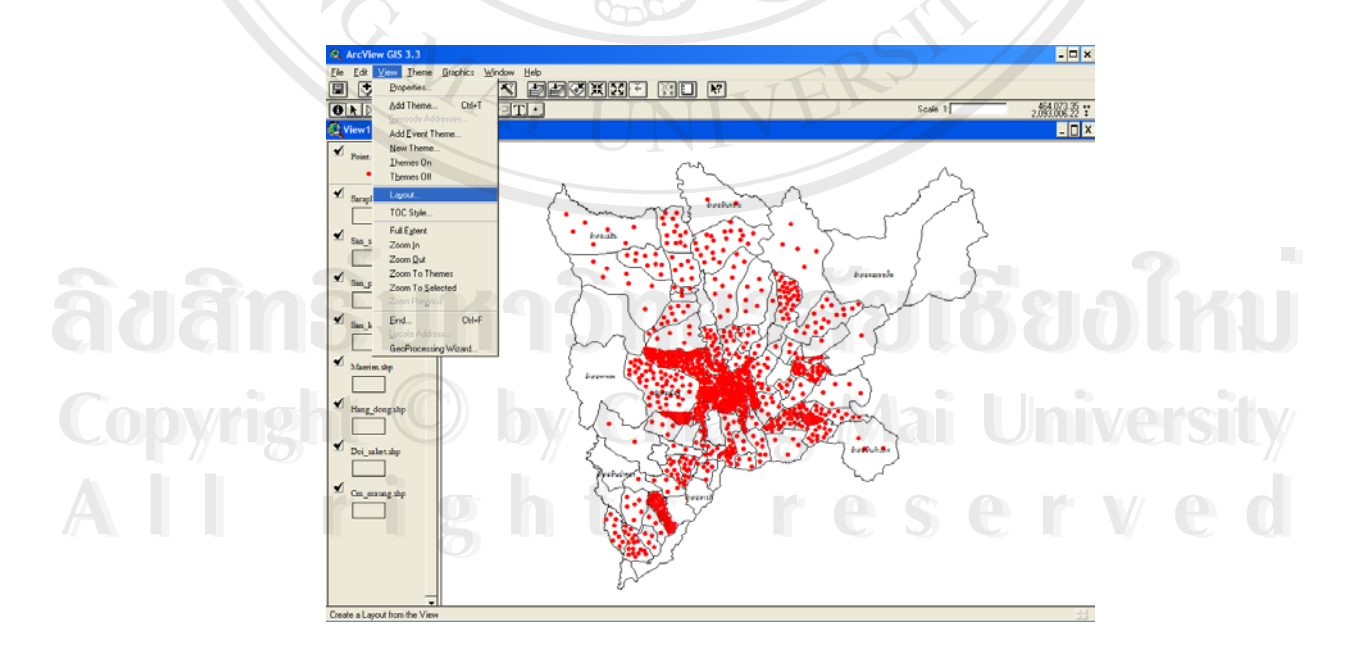

ไปที่เมนู View แล้วเลือก Layout

Layout Window ก็คือแผนที่ที่ประกอบด้วย ข้อมูลต่างๆ เช่นชั้นของข้อมูล (Theme) บน View แผน ภูมิ (Chart) ตาราง(Table) หรือสัญลักษณ์ต่างๆ ภาพที่ปรากฏบน Layout จะเหมือนกับข้อมูลที่แสดงบน View ซึ่งใน Layout หนึ่งอาจจะมีข้อมูลหลาย View ได้

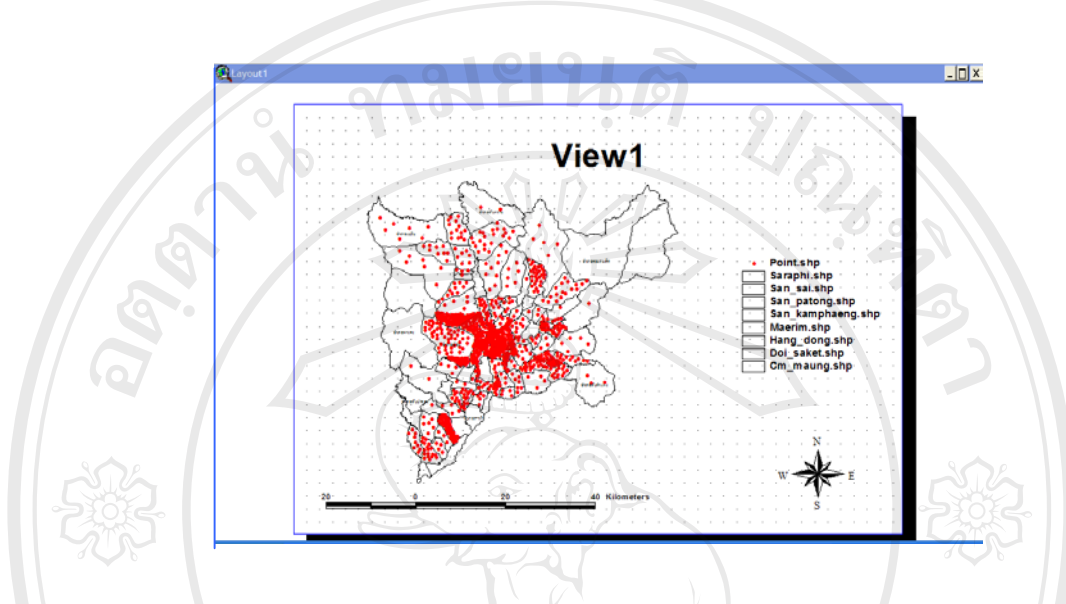

จากหน้าต่าง Layout เราสามารถปรับแต่งขนาดของภาพ ขนาดของสัญลักษณ์ หรือทำการเพิ่มข้อ ความเข้าไปเพื่อใช้ในการอธิบายสิ่งต่างๆ ที่มีอยู่ใน Layout นี้ได้อีกด้วย

âðânຣິ້ມหาວิทยาลัยเชียงใหม่ Copyright <sup>©</sup> by Chiang Mai University All rights reserved